# NEW BIRCHES GROUP LOGIN PROCESS

User Guide

**For Clients** 

As part of our ongoing efforts to enhance security and safeguard sensitive data, Birches Group has implemented multi-factor authentication (MFA) across our applications and services. This will guide you on your migration to the new MFA login process.

v220715.13 Question/Suggestions about this document: softwaresupport@birchesgroup.com

# Contents

| /ersion History                                                       | 2  |
|-----------------------------------------------------------------------|----|
| ntroduction                                                           | 3  |
| General Login Steps                                                   | 3  |
| New Login Screens                                                     | 4  |
| How to Login Using Microsoft Authenticator App as Verification Method | 5  |
| I can't scan the QR Code. What now?                                   | 10 |
| Succeeding Logins                                                     | 11 |
| How to Login Using Email as Verification Method                       | 12 |
| Succeeding Logins                                                     | 16 |

# Version History

| Version Number | Release Date  | Details             |
|----------------|---------------|---------------------|
| 220505.88      | May 5, 2022   | Initial draft.      |
| 220520.284     | May 25, 2022  | Screenshot updates. |
| 220715.13      | July 15, 2022 | Initial release.    |

#### Introduction

While using this user guide, please note the following:

- This user guide covers Indigo app version 4.6.8209 or higher and the Community<sup>™</sup> website as of July 18, 2022 or later.
- Both products have the same login process.
- For conciseness, sample images for each step feature the Community<sup>™</sup> website. The same steps are **applicable for Indigo app users**.
- If you wish to use the Microsoft Authenticator app for the verification process, please download and install the app on your Android or iOS device from this link: <a href="https://www.microsoft.com/en-us/security/mobile-authenticator-app">https://www.microsoft.com/en-us/security/mobile-authenticator-app</a>

#### General Login Steps

The new login process features the following general steps:

- 1. Type in your BG Account registered email address and select a verification method
- 2. Type in your BG Account password
- 3. Change/Update your password (one-time only)
- 4. Enter the verification code sent either via email or as shown in the Microsoft Authenticator app

#### New Login Screens

The new login form/screen features an option panel to choose between the following verification methods:

- Microsoft Authenticator app\*
- Email

\*For greater convenience and security, Birches Group recommends using the Microsoft Authenticator App for authentication.

#### **IMPORTANT:**

- In the Indigo app, the verification method options will appear as you type your registered email address.
- Make sure to select your preferred verification method <u>first</u> before clicking the **Sign in** or **Proceed** button.

#### Indigo App

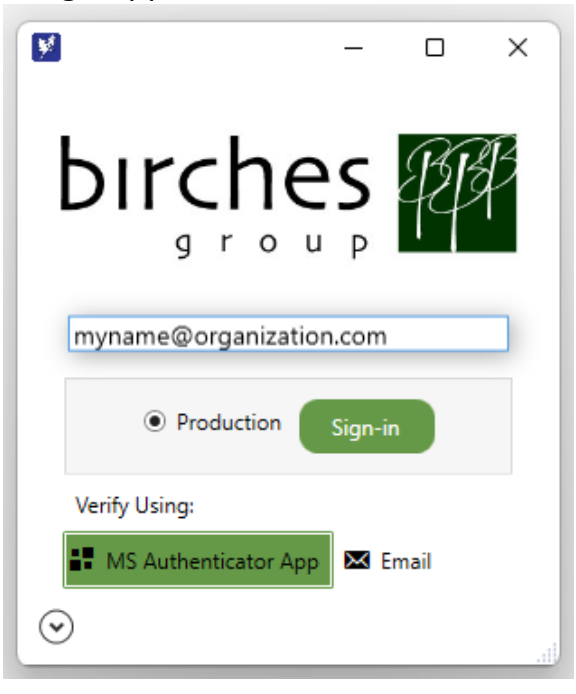

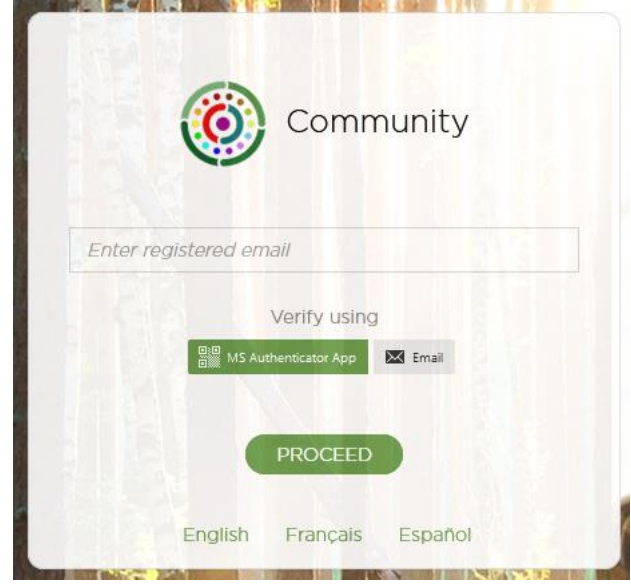

#### Community™ Website

## How to Login Using Microsoft Authenticator App as Verification Method

**PRE-REQUISITE:** The Microsoft Authenticator App is required for this verification method. You can download and install the app on your Android or iOS device by going to this link: <u>https://www.microsoft.com/en-us/security/mobile-authenticator-app</u>

- Type in your BG Account registered email address and select MS Authenticator App as verification method. Click the Proceed (Sign-in in Indigo) button.
- 2. Type in your BG Account password and click the **Sign In** button.

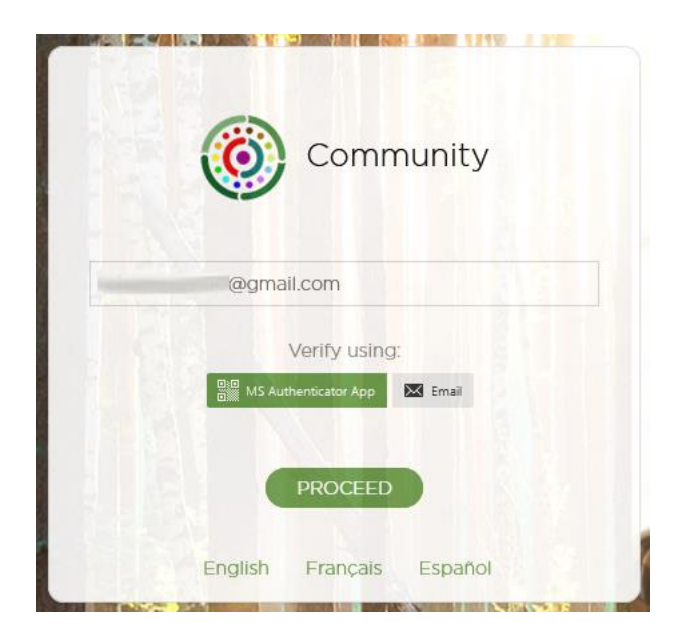

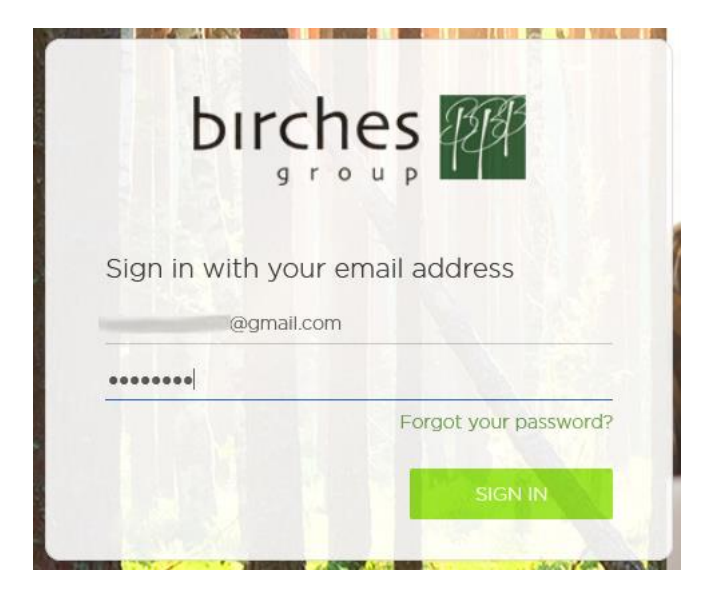

3. (One-time only): For security purposes, you will be prompted to reset your current/temporary password.

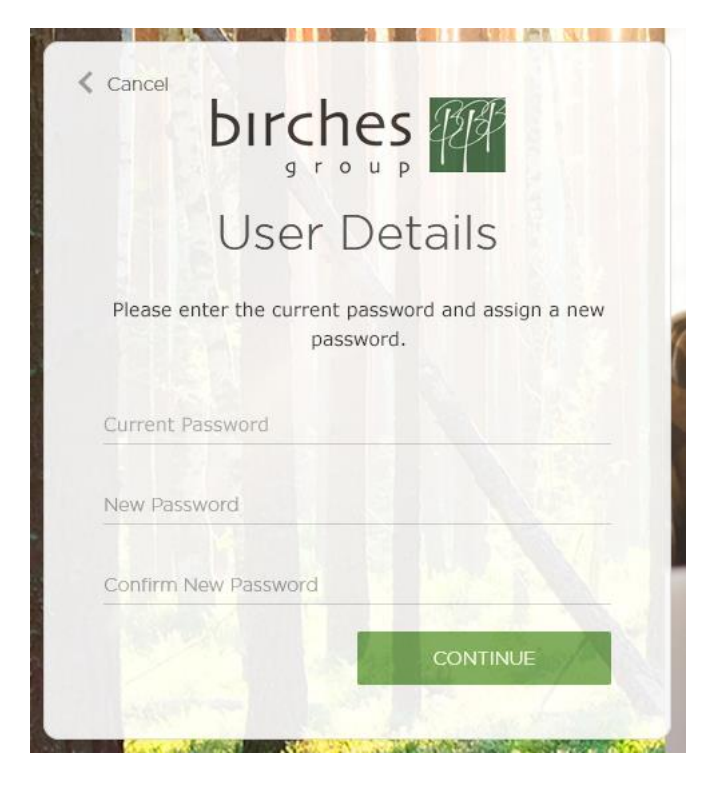

4. Enter your new password on the **New Password** and **Confirm Password** fields, then click the **Continue** button to proceed.

| Cancel      | orches                                            |
|-------------|---------------------------------------------------|
|             | User Details                                      |
| Please ente | r the current password and assign a new password. |
| •••••       |                                                   |
| •••••       |                                                   |
| ••••••      |                                                   |
|             | CONTINUE                                          |

\*New password requirements:

- At least 8 characters
- At least 1 uppercase letter
- At least 1 number
- At least 1 symbol

5. Wait until you see the following screen:

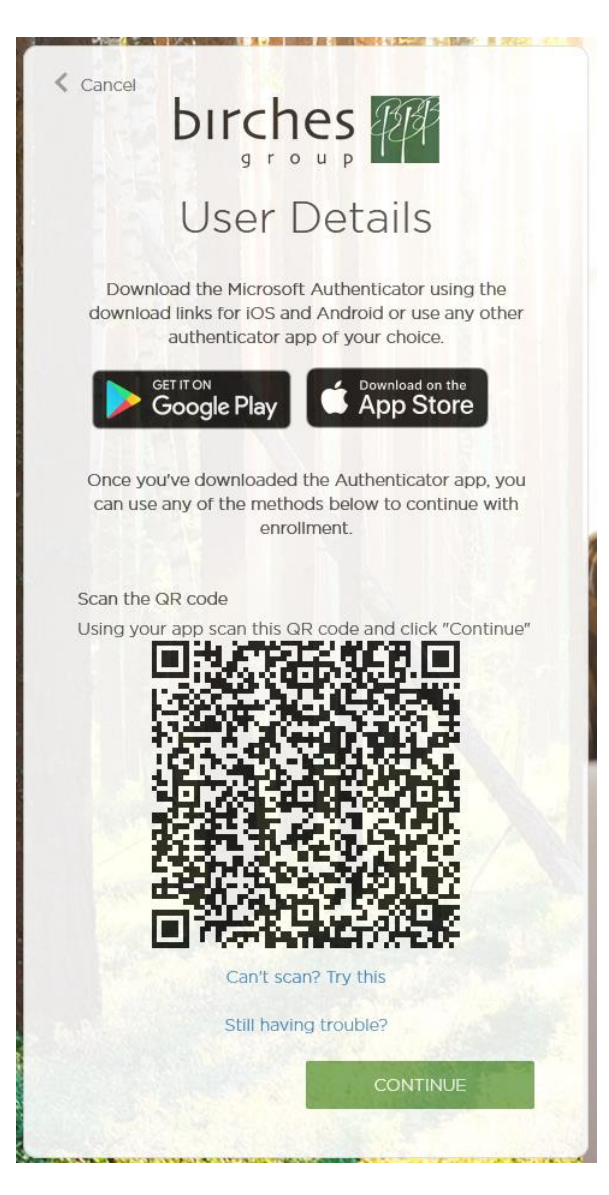

6. Open **Microsoft Authenticator** app in your phone, and in the upper right corner, select the **3-dotted** menu icon (for Android) or + menu icon (for iOS):

#### For Android, select + Add account:

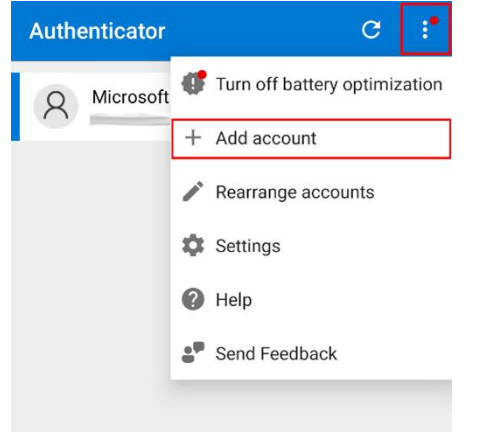

# For iOS, select +: Image: Authenticator Image: Birches Group, LLC @birchesgroup.com

7. Select Other account (Google, Facebook, etc.):

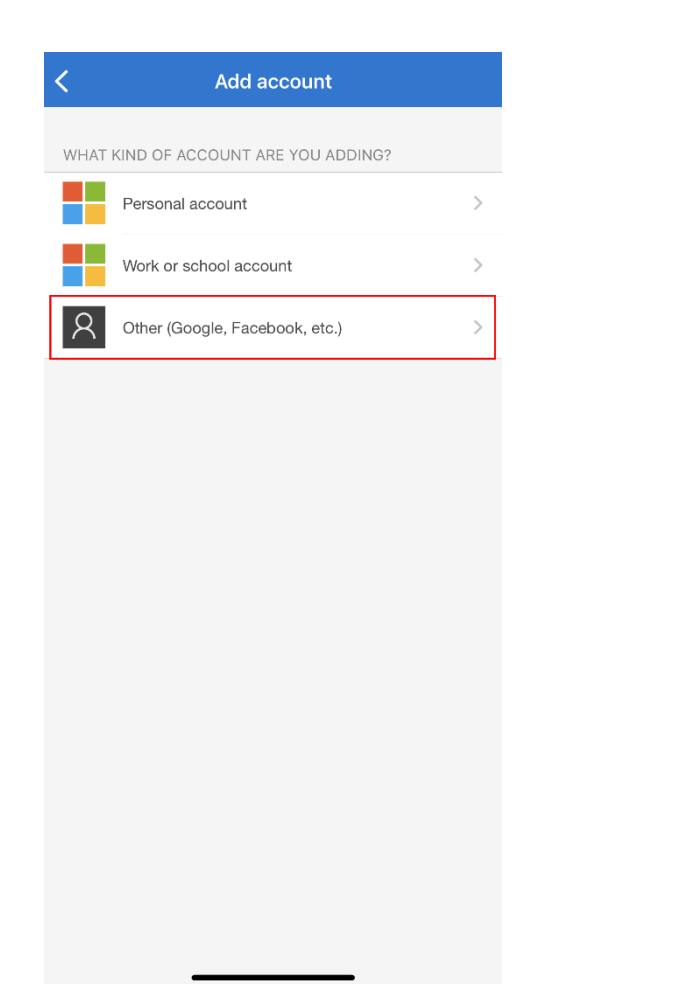

8. Scan the QR code shown in Indigo or Community<sup>™</sup> website illustrated in Step 5.

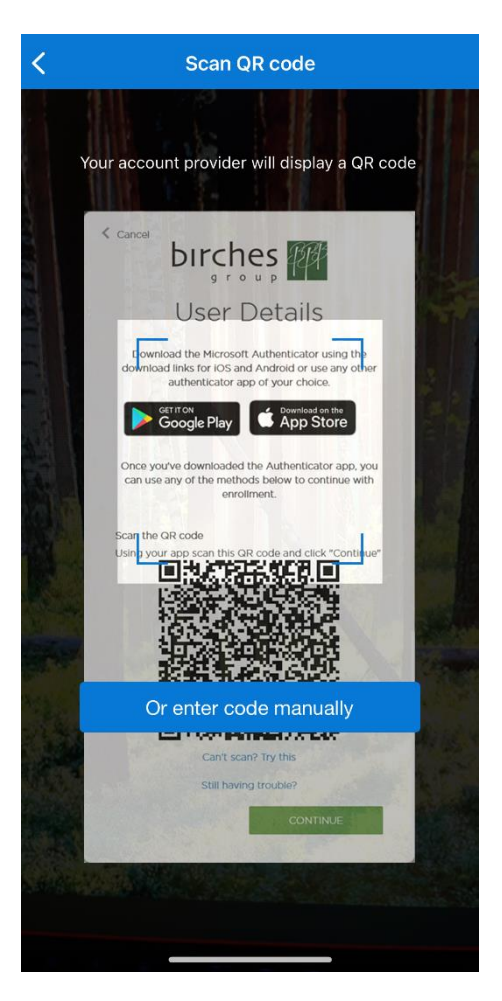

9. You should be able to see a new **Birches Group, LLC** account with your registered email in your Microsoft Authenticator app:

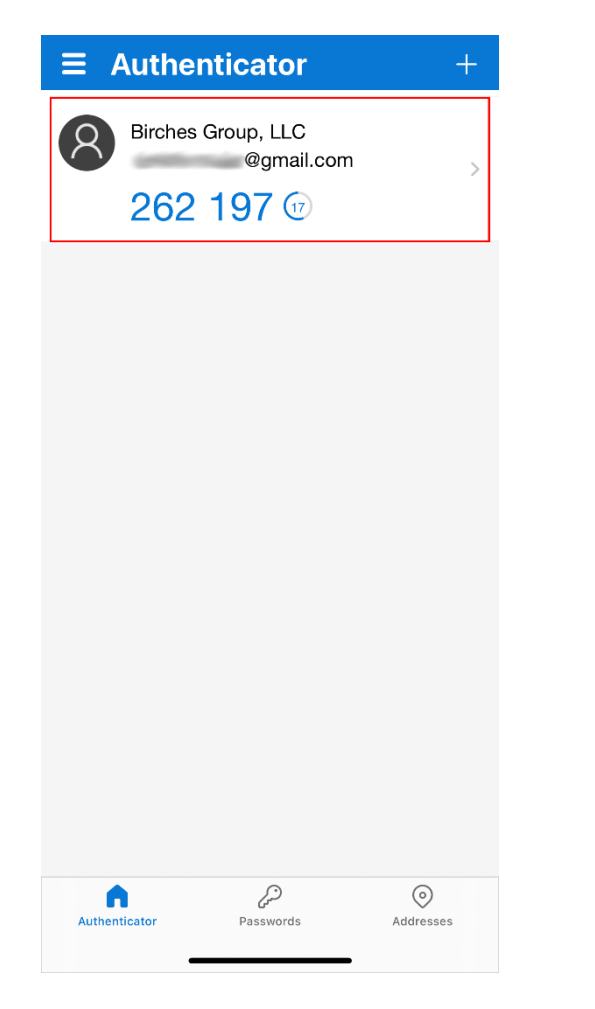

10. Back to Indigo or Community<sup>™</sup> website, select **Continue** to proceed:

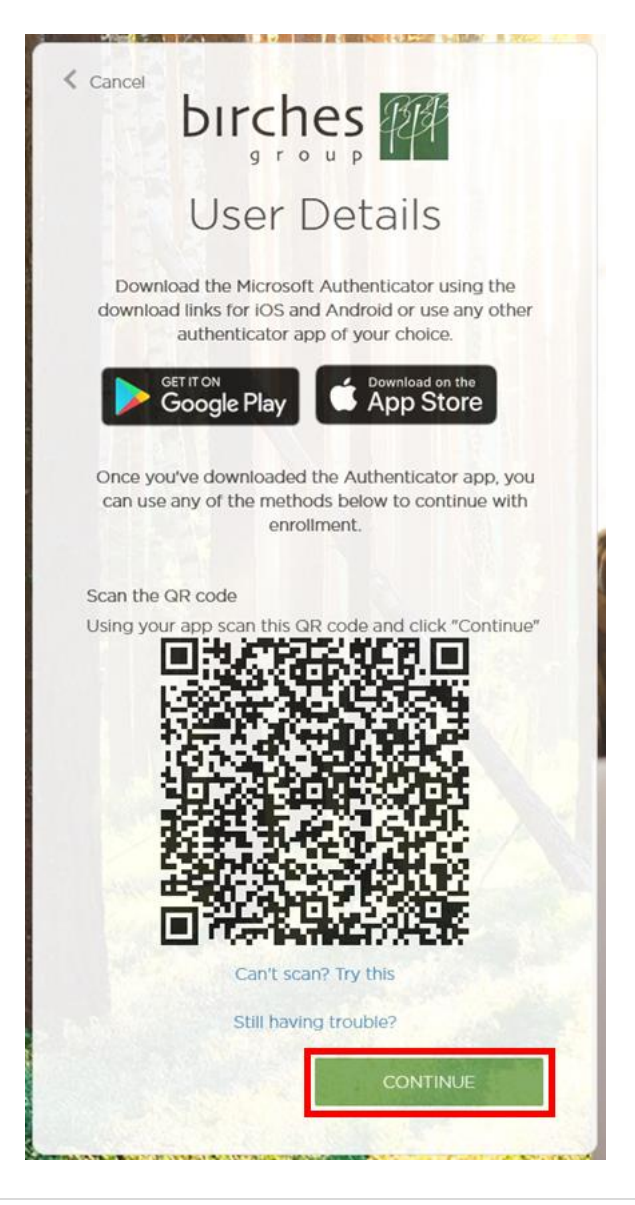

11. In **Enter your code**, type the code that appears in your Microsoft Authenticator app and click **Verify**:

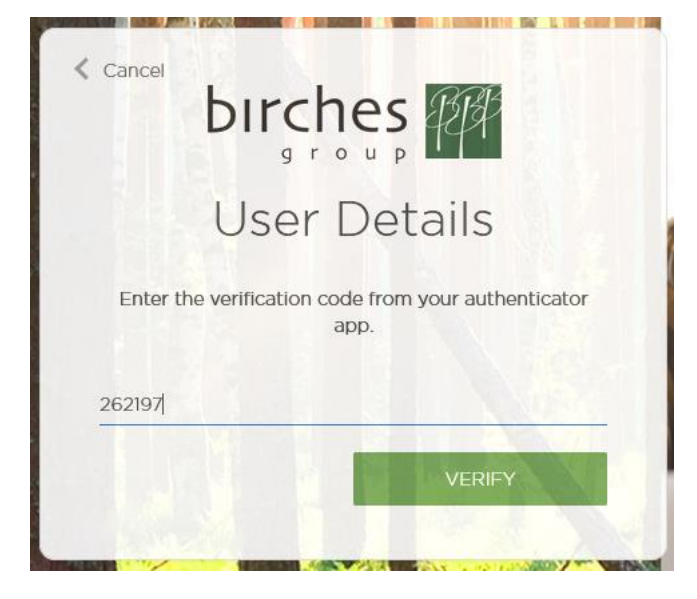

12. Success! You have been verified and granted access to Indigo or Community<sup>™</sup> website.

#### I can't scan the QR Code. What now?

If you're unable to scan the QR code in Step 8, you can add the Birches Group, LLC account manually:

- 1. In the Microsoft Authenticator app on your phone, select **OR ENTER CODE MANUALLY** button (refer to screenshot in Step 8).
- 2. In Indigo or Community<sup>™</sup> website, click on the "Still having trouble?" text (refer to screenshot in Step 5). This displays Account Name and Secret.
- 3. Enter the Account Name and Secret in your Microsoft Authenticator app, and then select FINISH.

After manually adding Birches Group, LLC account to your Microsoft Authenticator app, proceed to Step 9 of this user guide.

#### Succeeding Logins

For succeeding logins using Microsoft Authenticator app as your verification method, Steps 3 to 9 are skipped. Total steps: 4.

### How to Login Using Email as Verification Method

 Type in your BG Account registered email address and select Email as verification method. Click the Proceed (Sign-in in Indigo) button.

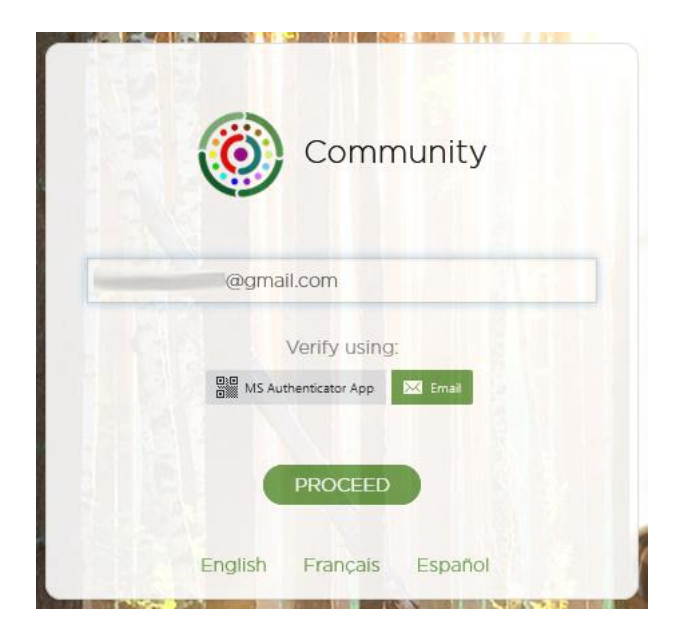

2. Type in your BG Account password and click the Sign In button.

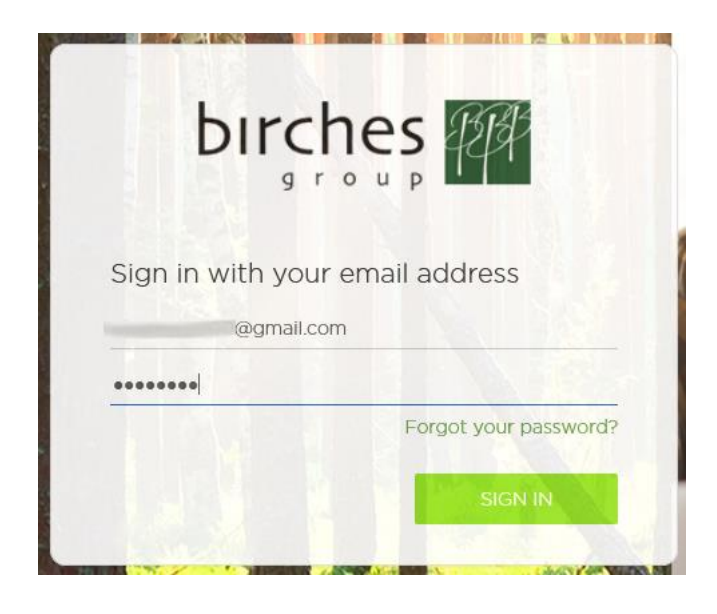

3. (One-time only): For security purposes, you will be prompted to enter a new password.

|           | DIFCNES<br>group                                     |
|-----------|------------------------------------------------------|
|           | User Details                                         |
| Your pa   | ssword has expired, please change to a new password. |
| Password  |                                                      |
| New Pass  | word                                                 |
| Confirm N | lew Password                                         |
|           |                                                      |

4. Type in your BG Account password, then enter a new password on the **New Password** and **Confirm Password** fields. Click the **Continue** button to proceed.

| Cancel    | birches                                             |
|-----------|-----------------------------------------------------|
|           | User Details                                        |
| Your pass | sword has expired, please change to a new password. |
| •••••     |                                                     |
| •••••     |                                                     |
| •••••     |                                                     |
|           | CONTINUE                                            |
| Addition  |                                                     |

\*New password requirements:

- At least 8 characters
- At least 1 uppercase letter
- At least 1 number
- At least 1 symbol

5. Wait until you see the following screen, and click **Send verification code** button:

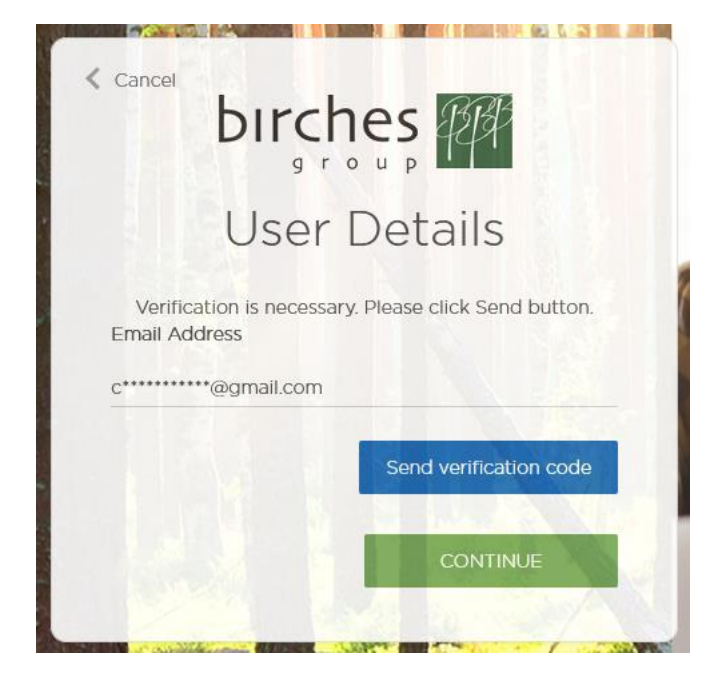

6. Wait again until you see the following screen:

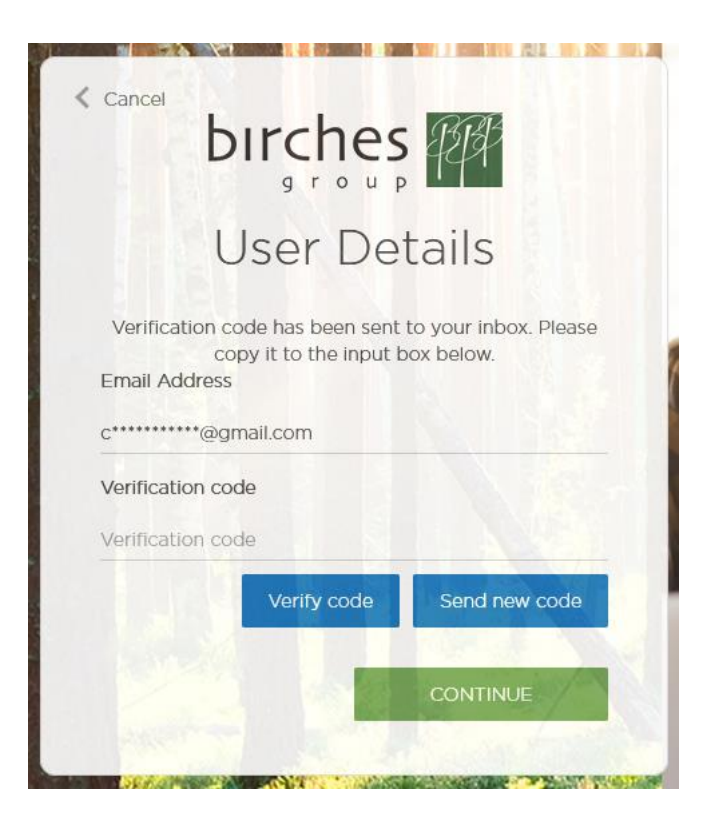

- 7. Check your email account and look for an email with the subject **Microsoft on behalf of Birches Group, LLC.**, and note/copy the code you see there:
- 8. Back on Indigo or Community<sup>™</sup> website, type/paste the verification code from the email you received and click the **Verify code** button:

| t                                          | or sup                                           | 45133                               |
|--------------------------------------------|--------------------------------------------------|-------------------------------------|
| ι                                          | Jser De                                          | tails                               |
| Verification o<br>c<br>Email Address       | code has been sent<br>opy it to the input b<br>s | to your inbox. Please<br>lox below. |
|                                            |                                                  |                                     |
| c*****@g                                   | mail.com                                         |                                     |
| c*********@c<br>Verification co            | gmail.com                                        |                                     |
| c**********@c<br>Verification co<br>380977 | gmail.com                                        |                                     |
| c*******@c<br>Verification co<br>380977    | ymail.com<br>ode<br>Verify code                  | Send new code                       |

9. Wait until you see the following screen, then click the **Continue** button:

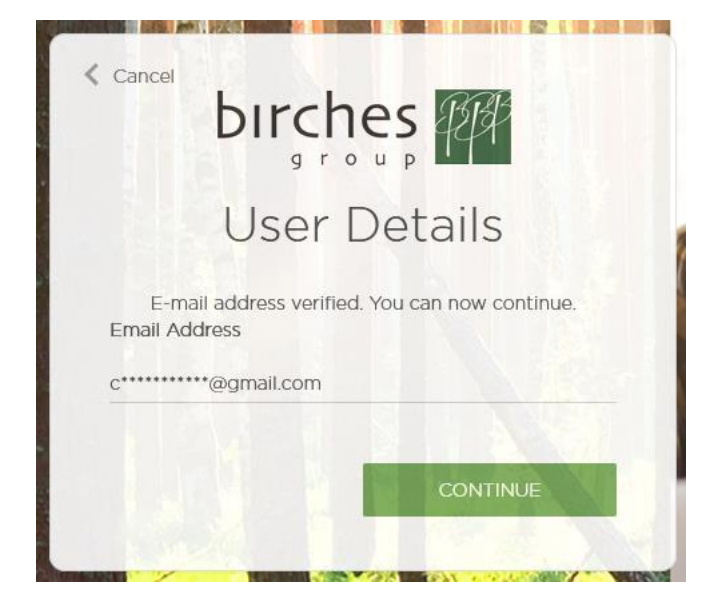

10. Success! You have been verified and granted access to Indigo or Community<sup>™</sup> website.

#### Succeeding Logins

For succeeding logins using Email as your verification method, Steps 3 and 4 are skipped. Total steps: 8.

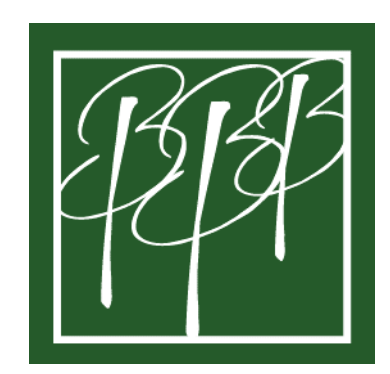